# GUIDE DE DÉMARRAGE

Microcat Partsbridge permet aux concessionnaires et à leurs ateliers de carrosserie de commander des pièces en ligne plus rapidement.

### CONSULTER LA LISTE DES COMMANDES

Consultez la liste et le statut de vos commandes et faites le suivi de celles-ci de manière efficace. Recherchez ou filtrez rapidement vos commandes pour trouver celle que vous voulez.

| MICROCAT. Po                         | artsbridg              | Gestion      | naire de comman       | des Rapports                            |                         |                   |          |           | Info             | omedia Dealership | 0 4               |
|--------------------------------------|------------------------|--------------|-----------------------|-----------------------------------------|-------------------------|-------------------|----------|-----------|------------------|-------------------|-------------------|
| Client 👻 S                           | aisissez critères      | de recherche |                       | Q                                       |                         |                   |          |           |                  | CB Récupé         | rer une estimatio |
| Tout *                               | Marque<br>Sélectionner | marque 👻     | Période<br>2020-08-21 | - 2020-11-18                            |                         |                   |          |           |                  |                   |                   |
| Statut 🕆                             | Date<br>Modified       | N° de BdC    | Nº de<br>facture      | Client                                  | Véhicule                | NIV               | Articles | Total     | Rabais<br>estimé |                   |                   |
| Mise à jour                          | 08/19/2020             | R031256      |                       | Future Motors Collision Centre - IFM001 | A-450 Sports Sedan      | ABCDEFGHIJ1234567 | 6        | \$512.05  | \$42.15          | Ouvrir            | Archiver          |
| Mise à jour                          | 10/14/2020             | R031258      |                       | Future Motors Collision Centre - IFM001 | C-450 SUV               | LMNOPQRSTU9876543 | 3 2      | \$968.74  | \$12.56          | 🕑 Ouvrir          | Archiver          |
| Mise à jour                          | 10/14/2020             | W002862      |                       | Future Motors Collision Centre - IFM002 | Q-450 Convertible Sedan | QRSTUVWXYZ1234567 | 2        | \$968.72  | \$35.58          | 🕑 Ouvrir          | Archiver          |
| Mise à jour                          | 10/07/2020             | R031248      |                       | Future Motors Collision Centre - IFM002 | E-450 Electric Hatcback | ABCDEFGHIJ9876543 | 5        | \$590.72  | \$12.30          | 🕑 Ouvrir          | Archiver          |
| Mise à jour                          | 08/19/2020             | W002859      |                       | Future Motors Collision Centre - IFM001 | A-450 Sports Sedan      | GHIJKLMNOP1234567 | 9        | \$2384.24 | \$128.26         | 🕑 Ouvrir          | Archiver          |
| Devis en attente                     | 09/21/2020             | R031244      |                       | Future Motors Collision Centre - IFM001 | L-450 Sports SUV        | QRSTUVWXYZ9876543 | 1        | \$164.75  | \$89.07          | Ouvrir            | Archiver          |
| Devis en attente                     | 08/19/2020             | R031238      |                       | Future Motors Collision Centre - IFM002 | F-450 Hybrid Sedan      | IJKLMNOPQR1234567 | 6        | \$2728.24 | \$0.00           | 🕑 Ouvrir          | Archiver          |
| Devis en attente                     | 08/14/2020             | R031238      |                       | Future Motors Collision Centre - IFM003 | D-450 Wagon             | CDEFGHIJKL9876543 | 12       | \$6173.16 | \$8.78           | Ouvrir            | Archiver          |
| Devis en attente                     | 08/19/2020             | R031238      |                       | Future Motors Collision Centre - IFM001 | H-450 Sedan             | NOPQRSTUVW123456  | 7 2      | \$362.85  | \$156.49         | Ouvrir            | Archiver          |
| Facture DMS requise                  | 09/07/2020             | R031238      | 555-555               | Future Motors Collision Centre - IFM001 | I-450 Hatchback         | JKLMNOPQRS9876543 | 5        | \$590.72  | \$234.12         | Ouvrir            | B Facture         |
| Facture DMS requise Devis en attente | 09/10/2020             | R031238      | 333-333               | Future Motors Collision Centre - IFM002 | E-450 Electric Hatcback | QRSTUVWXYZ4567891 | 5        | \$590.72  | \$0.00           | Ouvrir            | Facture           |
| Doit être archivée                   | 08/07/2020             | R031238      | 222-222               | Future Motors Collision Centre - IFM003 | F-450 Hybrid Sedan      | JKLMNOPQRS1234567 | 5        | \$1758.90 | \$45.69          | Ouvrir            | Archiver          |
| Doit être archivée                   | 08/28/2020             | R031238      | 000-000 :             | Future Motors Collision Centre - IFM001 | C-450 SUV               | LMNOPQRSTU1234567 | ' 1      | \$122.93  | \$14.56          | @ Ouvrir          | Archiver          |

**BON À SAVOIR :** 

- Double-cliquez sur une commande pour l'ouvrir.
- Cliquez sur la colonne Statut J pour trier la liste des commandes.
- Pour accéder aux paramètres et installer des modules complémentaires pratiques, cliquez sur l'icône <sup>1</sup>/<sub>2</sub>.

## MICROCAT. Partsbridge

| 1  | Recherchez des commandes par<br>client, numéro d'estimation,<br>véhicule ou NIV.           |
|----|--------------------------------------------------------------------------------------------|
| 2> | Filtrez vos commandes par statut,<br>marque et période.                                    |
| 3  | Consultez la liste et le statut des<br>commandes en un coup d'œil.                         |
| 4  | Récupérez une estimation d'un<br>atelier de carrosserie.                                   |
| 5  | Cliquez sur <b>Ouvrir</b> pour afficher les<br>détails de la commande.                     |
| 6  | Utilisez les boutons d'actions<br>rapides pour traiter vos commandes<br>selon leur statut. |
|    |                                                                                            |

**DRIVEN BY DATA** 

1.

### OUVRIR UNE COMMANDE

Ouvrez une commande pour afficher les informations du véhicule et de la commande, valider les pièces non valides et ajouter des pièces supplémentaires.

|           | Numéro de BdC     Dernière mise à jour     Atelier de carrosserie       R031248     2020-10-29     Future Motors Ca             | ollision Centre            |                      | Compagnie d'assuranc<br>The Insurance Co. | e               |              | Plus d'inforr            | mation 🗸         |                  |                      |                    | Serm                   |
|-----------|----------------------------------------------------------------------------------------------------|----------------------------|----------------------|-------------------------------------------|-----------------|--------------|--------------------------|------------------|------------------|----------------------|--------------------|------------------------|
| Estimatio | n Catalogue de pièces                                                                                                    |                            |                      |                                           |                 |              |                          |                  |                  | 0                    | Notes 🔗 Marqu      | ier comme facturé      |
|           |                                                                                                    |                            |                      |                                           | Sélectionner To | out (7) Pièc | ce de rechange           | e (6) Pièce d    | l'origine (1)    | Autre (0)            | Sélectionner une a | ction par lot 🕤        |
| 🗌 # 🛛 PR  | R Pièce                                                                                                    | Informations<br>techniques | • Туре 🔻             | Quantité                                  | Prix coûtant    | Détail       | Prix sur<br>l'estimation | Prix de<br>vente | Rabais<br>estimé | Marge de<br>profit % |                    |                        |
| □ → 1     | 11111-11111 COUVERCLE DU PARE-CHOCS, AVANT                                                                                      |                            | Pièce<br>d'origine   | - 1 +                                     | \$235.73        | \$392.10     | \$392.10                 | \$ 313.68        |                  | 24.85%               | Commander Devi     | is Ne pas<br>commander |
| □ → 2     | 22222-22222 PHARE COMPLET, DROIT                                                                                                |                            | Pièce de<br>rechange | - 1 +                                     | \$223.50        | \$371.76     | \$925.00                 | \$ 297.41        |                  | 24.85%               | Commander Devi     | is Ne pas<br>commander |
| □ ▶ 3     | 33333-33333 PHARE COMPLET, GAUCHE                                                                                               |                            | Pièce de<br>rechange | - 1 +                                     | \$223.50        | \$371.76     | \$925.00                 | \$ 297.41        |                  | 24.85%               | Commander Devi     | Ne pas<br>commander    |
| □ ▶ 4     | 44444-44444 RADIATEUR (KIT DE REMORQUAGE)<br>Pièce non valide - Doit être résolu par le concessionnaire Q Rechercher dans l'EPC |                            | Pièce<br>d'origine   | - 1 +                                     | \$316.70        | \$526.78     | \$526.78                 | \$ 421.42        |                  | 24.85%               | Commander Devi     | is Ne pas<br>commander |
| ⇒ 5 PR    | 55555-55555 SOUS-ENSEMBLE D'AILE, AVANT DROIT                                                                                   |                            | Pièce de<br>rechange | - 1 +                                     | \$192.37        | \$319.99     | \$245.00                 | \$255.99         | \$0.00           | 24.85%               | Commander Devi     | Ne pas<br>commander    |
| → 6 PR    | 66666-66666 SOUS-ENSEMBLE D'AILE, AVANT GAUCHE                                                                                  |                            | Pièce de<br>rechange | - 1 +                                     | \$192.37        | \$319.99     | \$245.00                 | \$255.99         | \$0.00           | 24.85%               | Commander Devi     | is Ne pas<br>commander |

#### **BON À SAVOIR :**

- Cliquez sur l'icône () Plus d'information pour afficher des informations détaillées sur le véhicule.
- Cliquez sur l'icône 🗖 pour afficher des photos de la pièce fournies par le fabricant.
- Cliquez sur l'icône 🛦 pour afficher des informations sur les pièces de remplacement.

## MICROCAT. Partsbridge

Un sommaire du véhicule et de (1) l'estimation est affiché. (2)Cliquez sur l'icône Q Rechercher dans l'EPC pour naviguer rapidement jusqu'à l'image de la pièce et ajouter des pièces associées à votre commande. (3)Cliquez sur l'icône Q Rechercher dans l'EPC pour valider des pièces (si nécessaire). (4) Ajoutez des pièces supplémentaires ou affichez une image à l'aide du catalogue des pièces. (5)Utilisez le bouton Fermer pour revenir à la liste des commandes. (6)Enregistrez votre commande jusqu'à ce que vous soyez prêt(e) à envoyer le devis à l'atelier de carrosserie.

DRIVEN BY DATA

### ENVOYER UN DEVIS À UN ATELIER DE CARROSSERIE

Préparez et envoyez le devis à l'atelier de carrosserie. Consultez le bénéfice, le rabais et la marge de profit afin de maximiser vos bénéfices tout en offrant des pièces à prix réduit.

| R031248 Dernière mise à jour 2020-10-29             | Atelier de carrosserie<br>Future Motors Collision Centi | re                   | Compagnie d'assurance<br>The Insurance Co. |                   | 1 PI         | us d'information 😽                 |                  |                      |                      | <b>Fermer</b>       |
|-----------------------------------------------------|---------------------------------------------------------|----------------------|--------------------------------------------|-------------------|--------------|------------------------------------|------------------|----------------------|----------------------|---------------------|
| Estimation Catalogue de pièces                      |                                                         |                      |                                            |                   |              |                                    |                  | 0                    | Notes 🔗 Marque       | er comme facturée   |
|                                                     |                                                         |                      | $\sim$                                     | Sélectionner Tout | (7) Pièce de | rechange (6) Pièce d               | l'origine (1)    | Autre (0)            | Sélectionner une act | tion par lot        |
| # PR Pièce                                          | Informatio<br>technique                                 | ons Type ▼           | < 3)                                       | Prix coûtant      | Détail l'es  | Prix sur Prix de<br>timation vente | Rabais<br>estimé | Marge de<br>profit % |                      |                     |
| □ → 1 11111-11111 COUVERCLE DU PARE-CHOCS, AVAN     | NT 🔽 Original                                           | ,                    | - 1 +                                      | \$235.73          | \$392.10     | \$392.10 <b>\$ 313.68</b>          |                  | 24.85%               | Commander Devis      | Ne pas<br>commander |
| □ → 2 22222-22222 PHARE COMPLET, DROIT              | Pièce de rec                                            | hange e              | - 1 +                                      | \$223.50          | \$371.76     | \$925.00 \$ <b>297.41</b>          |                  | 24.85%               | Commander Devis      | Ne pas<br>commander |
| □ → 3 3333-33333 PHARE COMPLET, GAUCHE              |                                                         | Pièce de<br>rechange | - 1 +                                      | \$223.50          | \$371.76     | \$925.00 <b>\$ 297.41</b>          | 4                | 24.85%               | Commander Devis      | Ne pas<br>commander |
| □ → 4 4444-44444 RADIATEUR (KIT DE REMORQUAGE)      |                                                         | Pièce<br>d'origine   | - 1 +                                      | \$316.70          | \$526.78     | \$526.78 <b>\$ 421.42</b>          |                  | 24.85%               | Commander Devis      | Ne pas<br>commander |
| □ > 5 PR 55555-55555 SOUS-ENSEMBLE D'AILE, AVANT DR | οιτ                                                     | Pièce de<br>rechange | - 1 +                                      | \$192.37          | \$319.99     | \$245.00 <b>\$220.00</b>           | \$35.99          | 12.56%               | Commander Devis      | Ne pas<br>commander |
| □ > 6 PR 66666-66666 SOUS-ENSEMBLE D'AILE, AVANT GA | UCHE                                                    | Pièce de<br>rechange | - 1 +                                      | \$192.37          | \$319.99     | \$245.00 <b>\$220.00</b>           | \$35.99          | 12.56%               | Commander Devis      | Ne pas<br>commander |

#### **BON À SAVOIR :**

- Pour afficher tous les détails de l'estimation, cliquez sur le bouton Afficher estimation complète.
- Cliquez sur le bouton ) Notes pour afficher ou ajouter des notes pour l'atelier de carrosserie.
- Cliquez sur l'icône 🖶 pour imprimer l'estimation ou la commande.

## MICROCAT. Partsbridge

Consultez la colonne PR pour (1) déterminer quelles pièces sont admissibles à un rabais. (2) Votre bénéfice global, votre marge de profit globale et le total pour l'ensemble de la commande sont affichés. (3)Utilisez l'icône Type ▼ pour filtrer par type de pièce. (4) Entrez votre prix de vente pour la pièce en fonction du prix et du rabais estimés. (5)Vérifiez que le statut est réglé sur Devis pour les pièces de rechange. 6 Envoyez le devis à l'atelier de carrosserie.

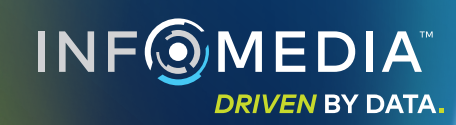

#### FINALISER LA COMMANDE ET FACTURER LES PIÈCES

Une fois que l'atelier de carrosserie a confirmé les pièces qu'il souhaite commander, vous pouvez finaliser la commande et facturer les pièces. Il est important de facturer correctement les pièces afin de vous assurer de recevoir des rabais sur les pièces admissibles.

|           | Numéro de      | BdC Demière mis                  | a jour                 | Atelier de carrosserie  | NOFQR31080              | /0343)               | Compagnie dia | issurance |                  |          |                          |                  |                  |                      |                  | (                | × Fermer          |
|-----------|----------------|----------------------------------|------------------------|-------------------------|-------------------------|----------------------|---------------|-----------|------------------|----------|--------------------------|------------------|------------------|----------------------|------------------|------------------|-------------------|
| -         | R031248        | 2020-10-29                       |                        | Future Motors Col       | lision Centre           |                      | The Insuran   | ce Co.    |                  | •        | Plus d'informa           | ation 🗸          |                  |                      |                  |                  |                   |
| stimation |                | Catalogue de pièc                | es                     |                         |                         |                      |               |           |                  |          |                          |                  |                  | 0                    | Notes            | Marquer comm     | ne facturée       |
|           |                |                                  |                        |                         |                         |                      |               | s         | électionner Tout | (7) Piè  | ce de rechange (         | 6) Pièce         | d'origine (1)    | Autre (0)            | Sélectionne      | r une action par | r lot 🕤           |
| PR        | Pièce          |                                  |                        |                         | Informations techniques | Туре 🔻               | Quanti        | lé        | Prix coûtant     | Détail   | Prix sur<br>l'estimation | Prix de<br>vente | Rabais<br>estimé | Marge de<br>profit % |                  |                  |                   |
| 1         | 11111-1        | 1111 COUVERCLE                   | DU PARE-CHOCS          | S, AVANT                |                         | Pièce<br>d'origine   |               | +         | \$235.73         | \$392.10 | \$392.10                 | \$ 313.68        |                  | 24.85%               | Fac              | ture #777-777    |                   |
| 2         | 22222-2        | 2222 PHARE COMP                  | LET, DROIT             |                         |                         | Pièce de<br>rechange | - 1           | +         | \$223.50         | \$371.76 | \$925.00                 | \$ 297.41        |                  | 24.85%               | Commander        | Devis Con        | le pas<br>nmander |
| 3         | 33333-3        | 3333 PHARE COMP                  | LET, GAUCHE            |                         |                         | Pièce de<br>rechange | e - 1         | +         | \$223.50         | \$371.76 | \$925.00                 | \$ 297.41        |                  | 24.85%               | Commander        | Devis Con        | le pas<br>nmander |
| 4         | 44444-4        | 4444 RADIATEUR (F                | KIT DE REMORQI         | UAGE)                   |                         | Pièce<br>d'origine   | , - 1         | +         | \$316.70         | \$526.78 | \$526.78                 | \$ 421.42        |                  | 24.85%               | Fac              | ture #777-777    |                   |
| 5 PF      | 🖄 Mare         | quer comme facturée              |                        |                         |                         |                      |               |           |                  |          |                          | ×                | \$35.99          | 12.56%               | Commander        | Devis N          | Ve pas<br>nmander |
| 6 PF      | Numér<br>IFM00 | o de compte                      | Client                 | roy NSW Collision Cent  | re                      |                      |               |           | Numéro de fa     | cture    |                          |                  | 4                | 12.56%               | Commander        | Devis Con        | le pas<br>nmander |
| outer p   | Nom d<br>John  | e la personne-ressource<br>Smith | Numér<br>1234          | o de téléphone<br>56789 | N° de Bd<br>R03124      | C<br>48              |               |           | Appli            | quer aux | lignes vides             | R                | 5                | )                    |                  |                  |                   |
| ficher    |                |                                  |                        |                         |                         |                      |               |           |                  | Appliqu  | ier a tout               |                  | strer Arc        | hiver T              | ransférer vers D | MS Envoy         | er le devis       |
|           | #              | N° de pièce                      | Description            |                         | Qté                     | Prix de<br>vente     | Stat          | ut        | Туре             | Appliqu  | ier aux lignes vi        | ides             |                  |                      |                  |                  |                   |
|           | 1              | 11111-11111                      | COUVERCL<br>AVANT      | E DU PARE-CHOCS,        | 1                       | \$ 313               | .68 Fac       | ture      | Pièce d'oriç     | jine 7   | 77-777                   |                  |                  |                      |                  |                  |                   |
|           | 2              | 22222-22222                      | PHARE COM              | MPLET, DROIT            | 1                       | \$ 297               | .41 Cor       | nmander   | Pièce de re      | char     |                          |                  |                  | 🕜 Ma                 | arquer co        | omme fac         | turée             |
|           | 3              | 33333-33333                      | PHARE COM              | MPLET, GAUCHE           | 1                       | \$ 297               | .41 Cor       | nmander   | Pièce de re      | char     |                          |                  |                  |                      |                  |                  |                   |
|           | 4              | 44444-44444                      | RADIATEUR<br>REMORQUA  | (KIT DE<br>AGE)         | 1                       | \$ 421               | .42 Fac       | ture      | Pièce d'oriç     | ine 7    | 77-777                   |                  |                  |                      |                  |                  |                   |
|           | 5              | 55555-55555                      | SOUS-ENSE<br>AVANT DRO | EMBLE D'AILE,<br>IT     | 1                       | \$220                | .00 Cor       | nmander   | Pièce de re      | char     |                          |                  |                  |                      |                  |                  |                   |
|           |                |                                  |                        |                         |                         | _                    |               |           |                  | _        |                          | _                |                  |                      |                  |                  |                   |

### MICROCAT. Partsbridge

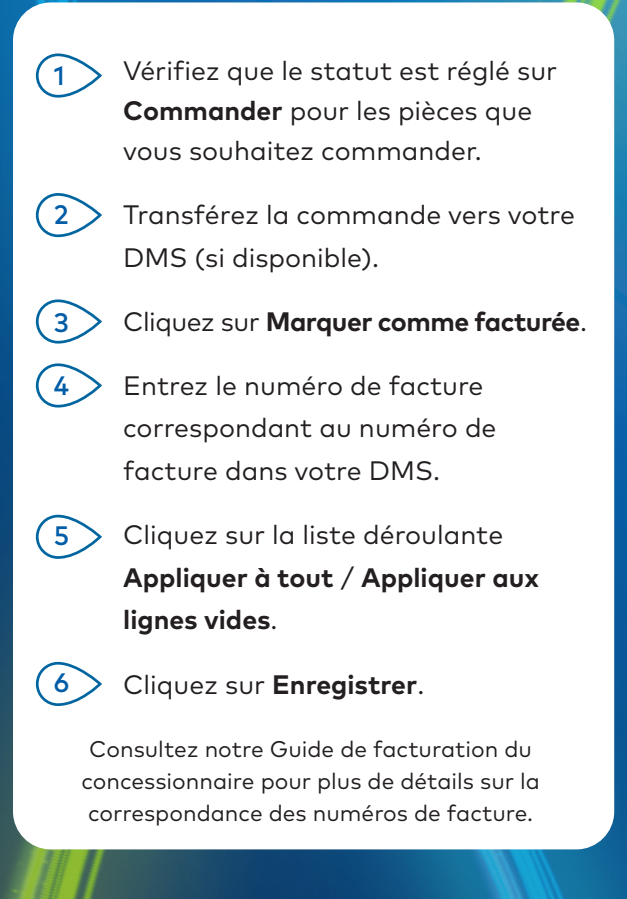

Communiquez avec le service à la clientèle pour obtenir de l'aide sur l'intégration dans votre DMS.

DRIVEN BY DATA

## QU'Y A-T-IL DE NOUVEAU?

### MICROCAT. Partsbridge

| Client | • | Saisissez critères de recherche                              | Q |
|--------|---|--------------------------------------------------------------|---|
| Tout   | • | Marque Période   Sélectionner marque 2020-08-21 - 2020-11-18 |   |

#### RECHERCHE DE COMMANDES

Utilisez les fonctionnalités de recherche et de filtrage pour suivre et gérer facilement vos commandes. La recherche de commande améliorée et le filtrage par période vous aident à repérer et afficher rapidement vos commandes.

| Statut ↑       | Date<br>Modified      | N° de BdC | Nº de<br>facture | Client                                  | Véhicule           | NIV               |
|----------------|-----------------------|-----------|------------------|-----------------------------------------|--------------------|-------------------|
| Mise à jour    | 08/19/2020            | R031256   |                  | Future Motors Collision Centre - IFM001 | A-450 Sports Sedan | ABCDEFGHIJ1234567 |
| Mise à jour    | 10/14/2020            | R031258   |                  | Future Motors Collision Centre - IFM001 | C-450 SUV          | LMNOPQRSTU9876543 |
| Devis en atte  | nte 09/21/2020        | R031244   |                  | Future Motors Collision Centre - IFM001 | L-450 Sports SUV   | QRSTUVWXYZ9876543 |
| Facture DMS    | requise<br>09/07/2020 | R031238   | 555-555          | Future Motors Collision Centre - IFM001 | I-450 Hatchback    | JKLMNOPQRS9876543 |
| Doit être arch | ivée 08/07/2020       | R031238   | 222-222          | Future Motors Collision Centre - IFM003 | F-450 Hybrid Sedan | JKLMNOPQRS1234567 |

#### **GESTION DES COMMANDES**

Les statuts de commande sont plus descriptifs et plus faciles à comprendre pour un traitement encore plus rapide des commandes.

Des informations supplémentaires telles que le numéro de facture et le rabais estimé sont clairement visibles.

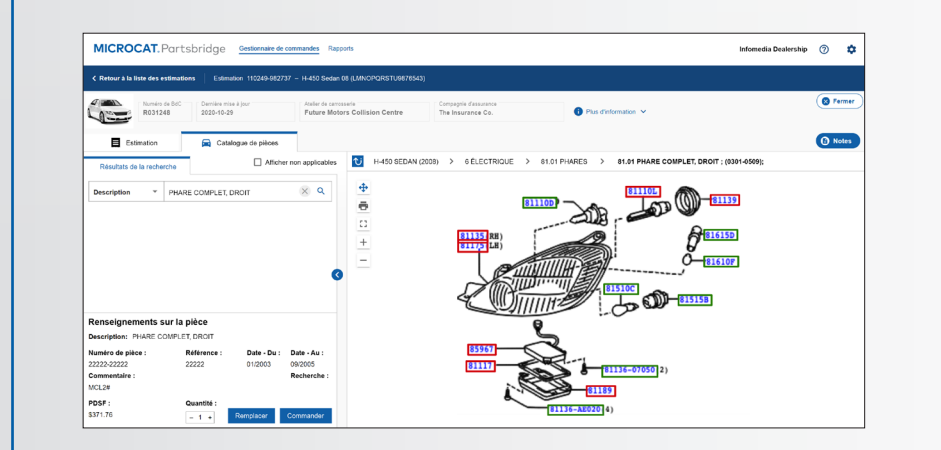

#### CATALOGUE DES PIÈCES

Utilisez le catalogue des pièces amélioré pour des commandes plus précises. Vous pouvez afficher une image des pièces, remplacer une pièce ou en ajouter d'autres.

Utiliser les pièces figurant déjà dans la commande pour rechercher et ajouter rapidement des pièces associées.